## 파일 구성

- 1. car.pth : 학습이 완료된 모델
- 2. window.exe : 실행 파일 (아두이노 USB 연결 후 파일을 여셔야 정상적으로 작동됩니다.)
- 3. window.py : 실행 파일 코드

프로그램 설명

| 프로그램 화면                                                        | 설명                                                                                                    |
|----------------------------------------------------------------|----------------------------------------------------------------------------------------------------|
| CarDetection – 🗆 X                                             | 첫 화면<br>아두이노 상태: LED OFF                                                                                          |
| ■ CarDetection — □ ×<br>Upload File<br>정상 주차 상태                | <ul> <li>사진 업로드</li> <li>사진 속에 차량 인식 후 선이 인식되지 않을 경우</li> <li>출력 : "정상 주차 상태" 출력</li> </ul>                       |
| ■ CarDetection - □ ×           Upload File           이중주차되었습니다 | <ul> <li>사진 업로드</li> <li>사진 속에 차량 인식 후 선이 인식되었<br/>을 경우</li> <li>출력 :아두이노 LED ON , "이중주차되었습<br/>니다" 출력</li> </ul> |
| I CarDetection —                                               | <ul> <li>사진 업로드</li> <li>사진 속에 차량 인식이 불가능할 경우</li> <li>출력 :"차량을 감지하지 못하였습니다." 출<br/>력</li> </ul>                  |